## A14. CAD 2D

L'ambiente SofTCatStudio può essere utilizzato con un semplice CAD 2D, compatibile con il formato dwg.

Per creare un nuovo disegno, come per ogni altro modello, è sufficiente utilizzare il comando nuovo presente nella barra dei menù "Home".

Il comando consente di accedere alla scheda dei modelli da creare.

Occorre selezionare l'icona CAD nella sezione "Modelli", introdurre nome di un file ed utilizzare il comando "Crea".

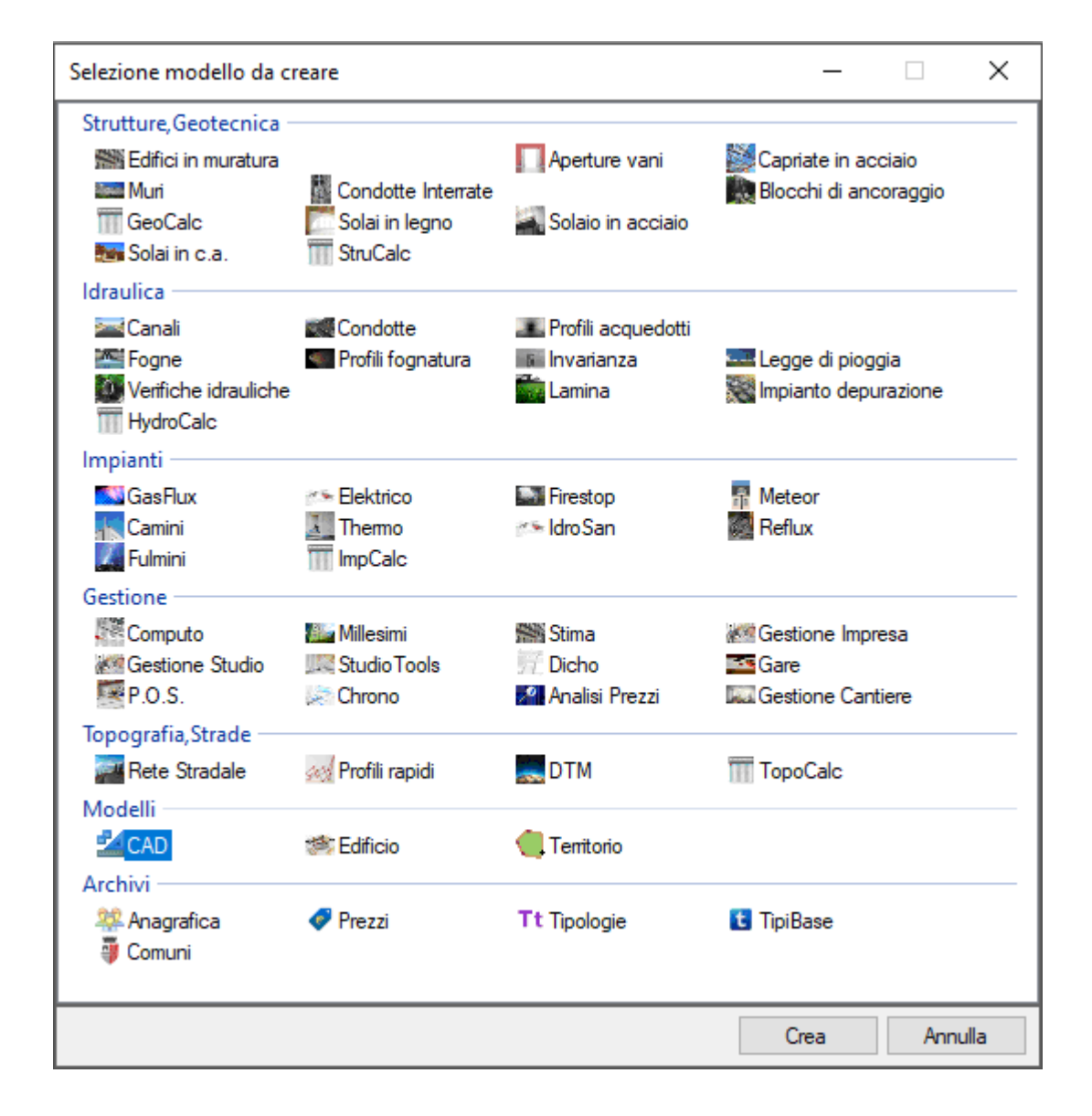

Verrà visualizzata la vista grafica del disegno.

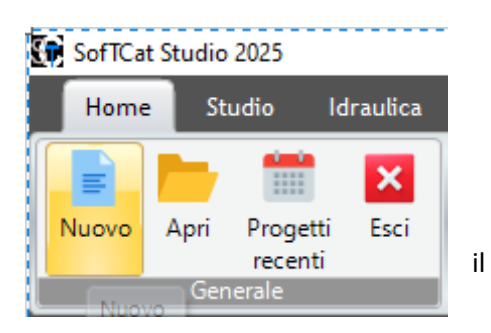

| CAD [C:\Users\Utente\Documents\prova.dwg] |   |
|-------------------------------------------|---|
|                                           | ^ |
|                                           |   |
|                                           |   |
|                                           |   |
|                                           |   |
|                                           |   |
|                                           |   |
|                                           |   |
| Y                                         |   |
|                                           |   |
|                                           |   |
|                                           | ~ |
|                                           | * |
|                                           |   |
| Command:                                  |   |
| Snap OFF Grid OFF Ortho OFF Osnap ON      |   |

Analogamente con il comando "Apri" si selezionerà il disegno da aprire e si aprirà direttamente la vista grafica con il disegno caricato.

Alla vista grafica è associata il menù "CAD", articolato in varie sezioni, che consente di utilizzare tutti i comandi cad più comuni.

|          | <ul> <li>Undo<br/><sup>1</sup>/<sub>6</sub> Taglia         <sup>1</sup>/<sub>6</sub> Incolla     </li> <li>Redo<br/><sup>2</sup>/<sub>6</sub> Copia     </li> </ul> |            |           | ○ 18 0  |         | ★ ◆ \> ₽ ()<br>★ ◆ 2: () ● |
|----------|----------------------------------------------------------------------------------------------------|------------|-----------|---------|---------|----------------------------|
| Generale | Modifica                                                                                                    | Visualizza | Strumenti | Formato | Disegna | Trasforma                  |

Per una spiegazione dei vari comandi si rimanda al capitolo "C3. La vista grafica CAD".